## การแก้ไข Error: Operation not yet implemented.

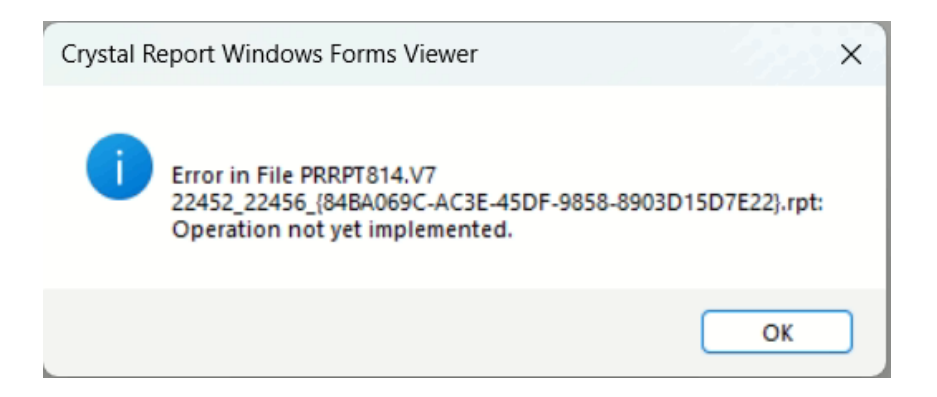

- **สาเหตุ:** เกิดจาก font ที่เรียกใช้ในรายงานบนคอมพิวเตอร์ที่เรียกใช้ไม่สมบูรณ์ ต้องตรวจสอบชื่อ font ที่ใช้ เช่น กรณี Cordia New
- ้<u>วิธีแก้ไข:</u> แก้ไขโดยการถอนการติดตั้งฟอนต์ที่พบปัญหา แล้วติดตั้งใหม่ โดยมีขั้นตอนดังนี้
  - 1.1 เข้า Control Panel เลือก "Fonts" หรือไปที่ Path: Control Panel\All Control Panel Items\Fonts

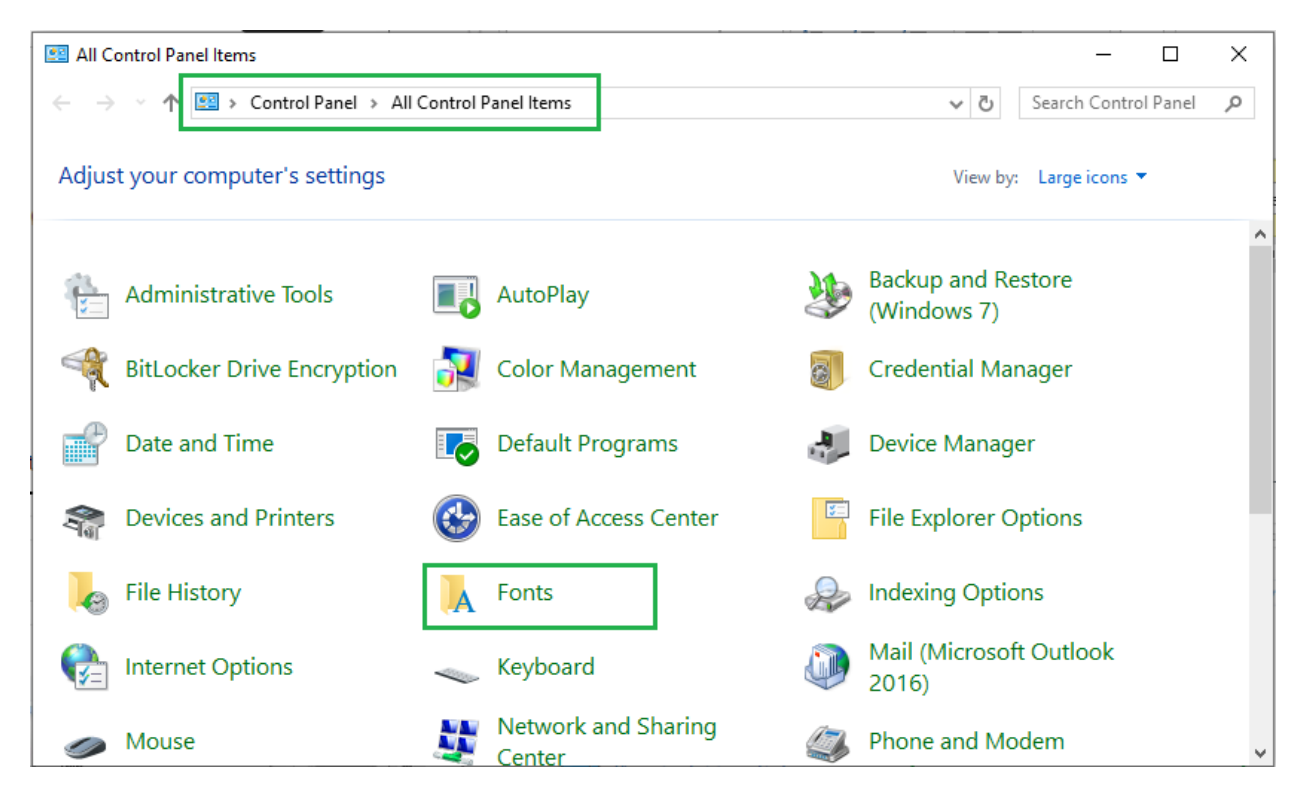

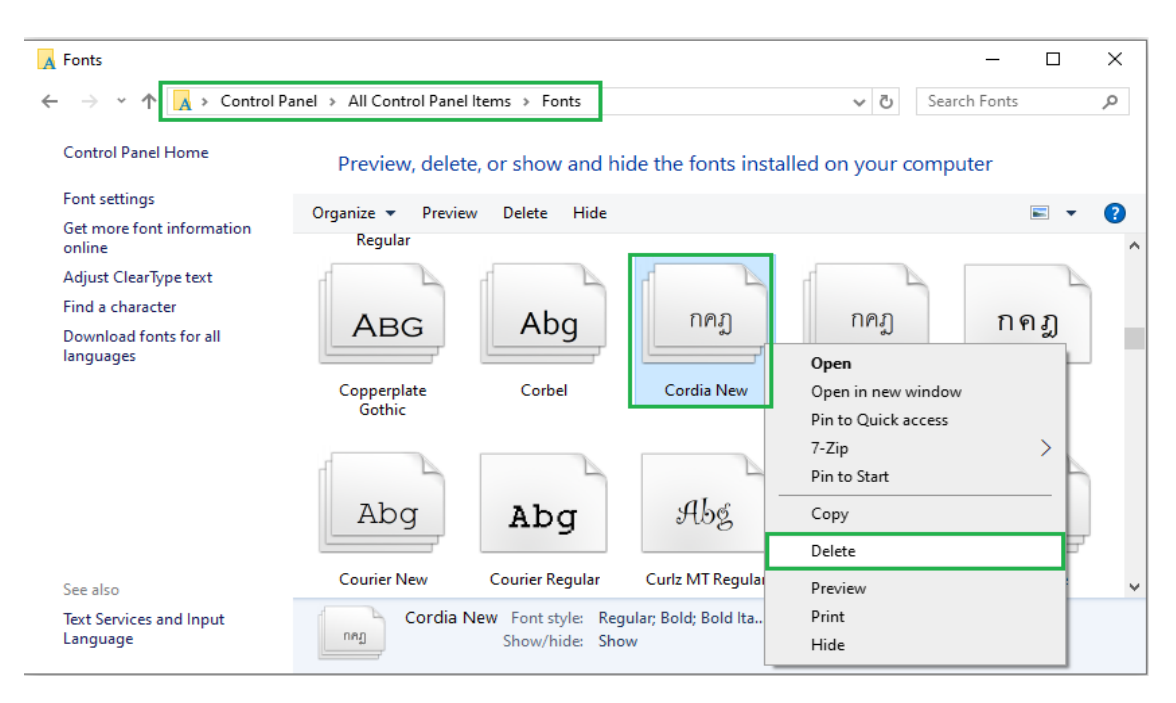

## 1.2 ทำการค้นหาฟอนต์ที่มีปัญหา จากนั้นทำการลบ โดยคลิกขวาแล้วเลือก Delete

- 1.3 ดาวน์โหลดฟอนต์ จากลิงก์ https://shorturl.asia/5OYtc
- 1.4 เมื่อดาวน์โหลดเรียบร้อยแล้ว ให้ทำการแตกไฟล์โฟล์เดอร์ FontCord\_Ang โดยคลิกขวาแล้ว เลือก "Extract All"

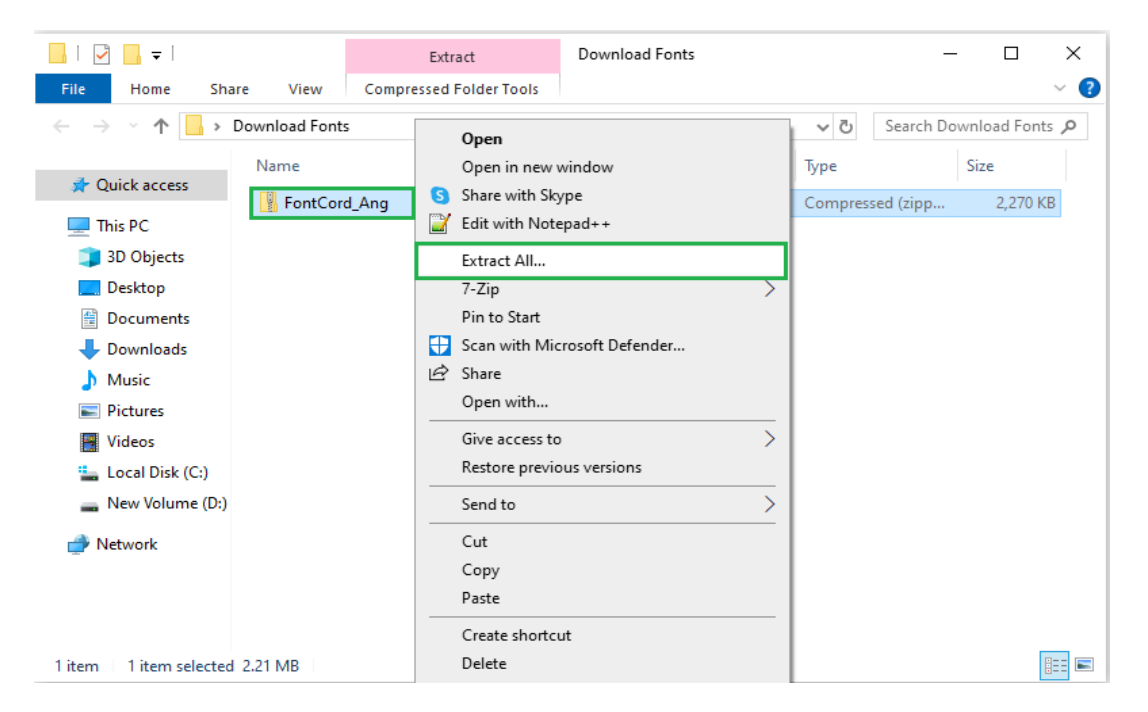

| 📙   🛃 📙 🖛   FontCor                                                           | rd_Ang     |                  |                    | _                                        | · 🗆        | ×   |
|-------------------------------------------------------------------------------|------------|------------------|--------------------|------------------------------------------|------------|-----|
| File Home Shar                                                                | re View    |                  |                    |                                          |            | ~ ( |
| ← → × ↑ 📴 > Download Fonts > FontCord_Ang > FontCord_Ang ∨ ♂ Search FontCord_ |            |                  |                    |                                          | ntCord_Ang | Q   |
| A Quick access                                                                | Name       | Date modified    | Туре               |                                          | Size       |     |
| X Quick access                                                                | 🔊 angsa    | 01/04/2568 14:36 | TrueType for       | TrueType font file                       |            | В   |
| 💻 This PC                                                                     | 🔊 angsab   | 01/04/2568 14:36 | TrueType font file |                                          | 104 KB     |     |
| 🧊 3D Objects                                                                  | 🔊 angsai   | 01/04/2568 14:36 | TrueType for       | nt file                                  | 102 KB     |     |
| 📃 Desktop                                                                     | 🔊 angsau   | 01/04/2568 14:36 | TrueType font file |                                          | 108 KB     |     |
| Documents                                                                     | 🔊 angsaub  | 01/04/2568 14:36 | TrueType for       | TrueType font file<br>TrueType font file |            | В   |
|                                                                               | 🔊 angsaui  | 01/04/2568 14:36 | TrueType for       |                                          |            | В   |
| Downloads                                                                     | 🔊 angsauz  | 01/04/2568 14:36 | TrueType for       | nt file                                  | 104 KI     | В   |
| J) Music                                                                      | 🔊 angsaz   | 01/04/2568 14:36 | TrueType for       | nt file                                  | 104 KI     | В   |
| Pictures                                                                      | 🔨 cordiau  | 01/04/2568 14:36 | TrueType for       | TrueType font file                       |            | В   |
| 📑 Videos                                                                      | 🔊 cordiaub | 01/04/2568 14:36 | TrueType font file |                                          | 94 KI      | В   |
| 🏪 Local Disk (C:)                                                             | 🔨 cordiaui | 01/04/2568 14:36 | TrueType font file |                                          | 98 KI      | В   |
| 👝 New Volume (D:)                                                             | 🔨 cordiauz | 01/04/2568 14:36 | TrueType font file |                                          | 93 KB      |     |
| <b>A 1 1 1</b>                                                                | cour       | 01/04/2568 14:36 | TrueType for       | nt file                                  | 693 KI     | В   |
| 💣 Network                                                                     | 🔊 courbd   | 01/04/2568 14:36 | TrueType for       | nt file                                  | 694 KI     | В   |
|                                                                               | 🔊 courbi   | 01/04/2568 14:36 | TrueType for       | nt file                                  | 518 KI     | В   |
|                                                                               | 🔊 couri    | 01/04/2568 14:36 | TrueType for       | nt file                                  | 604 KI     | В   |
| 16 items                                                                      |            |                  |                    |                                          |            |     |

## 1.5 เมื่อทำการแตกไฟล์เรียบร้อยแล้ว จะได้โฟลเดอร์ที่มีไฟล์ฟอนต์นามสกุล .ttf ดังภาพ

1.6 คลุมฟอนต์ที่ต้องการติดตั้ง จากนั้นคลิกขวาเลือก "Install for all users" ดังภาพ

| 📙   🛃 📙 🖛   FontCor                                            | d_Ang                                                       |                                           |                  | -                                  | _                                   | - 🗆                        | ×      |
|----------------------------------------------------------------|-------------------------------------------------------------|-------------------------------------------|------------------|------------------------------------|-------------------------------------|----------------------------|--------|
| File Home Shar                                                 | e View                                                      |                                           |                  |                                    |                                     |                            | ~ ?    |
| ← → × ↑ 📙 > Download Fonts > FontCord_Ang > FontCord_Ang       |                                                             |                                           |                  | ~ Ū                                | Search Fo                           | ntCord_Ang                 | P      |
| 🖈 Quick access                                                 | Name                                                        |                                           | Date modified    | Туре                               |                                     | Size                       |        |
| This PC                                                        | couri     courbi     courbd                                 | Preview<br>Print                          |                  | eType<br>eType<br>eType            | font file<br>font file<br>font file | 604 KE<br>518 KE<br>694 KE | 3      |
| Desktop                                                        | cour     cordiauz                                           | cour Edit with Notepad++ Install Cordiauz | eType            | eType font file<br>eType font file | 693 KE<br>93 KE                     | 3                          |        |
| <ul> <li>Downloads</li> <li>Music</li> <li>Pictures</li> </ul> | Cordiaui                                                    | 7-Zip                                     | crosoft Defender | e Type<br>e Type<br>e Type         | font file<br>font file<br>font file | 98 KE<br>94 KE<br>106 KE   | 3      |
| Videos 🟪 Local Disk (C:)                                       | angsaz                                                      | Convert with                              | PDFCreator       | eType<br>eType<br>eType            | font file<br>font file<br>font file | 104 KE<br>104 KE<br>101 KE | 3      |
| 🕳 New Volume (D:)<br>💣 Network                                 | <ul> <li>angsaub</li> <li>angsau</li> <li>angsai</li> </ul> | Give access to<br>Send to                 | ,                | > elype<br>eType<br>> eType        | font file<br>font file<br>font file | 104 KE<br>108 KE<br>102 KE | 3<br>3 |
|                                                                | angsab                                                      | Cut<br>Copy                               |                  | eType<br>eType                     | font file<br>font file              | 104 KE<br>108 KE           | 3      |
| 16 items 8 items selected 2.83 MB                              |                                                             | Create shortc                             | ut               |                                    |                                     |                            |        |

1.7 ปิดโปรแกรม Business Plus ที่เปิดทิ้งไว้ทั้งหมด แล้วเข้าสู่ระบบใหม่ เพื่อเรียกรายงานอีกครั้ง

\*\* หากทำตามขั้นตอนที่ 1.1 - 1.7 แล้วพบว่าฟอนต์ในรายงานยังแสดงผิดปกติ ให้ทำตามขั้นตอน ดังต่อไปนี้

2.1 เปิดโปรแกรม Registry Editor โดยกดปุ่ม windows + R แล้วพิมพ์ regidit จากนั้นคลิก OK

| 💷 Run | ×                                                                                                    |  |  |  |  |
|-------|----------------------------------------------------------------------------------------------------|--|--|--|--|
|       | Type the name of a program, folder, document, or Internet resource, and Windows will open it for you. |  |  |  |  |
| Open: | regedit 🗸 🗸                                                                                           |  |  |  |  |
|       | This task will be created with administrative privileges.                                             |  |  |  |  |
|       |                                                                                                    |  |  |  |  |
|       | OK Cancel <u>B</u> rowse                                                                              |  |  |  |  |

2.2 ทำการเลือก Path ดังนี้

Computer > HKEY\_LOCAL\_MACHINE > SOFTWARE > Microsoft > Windows NT >

CurrentVersion > Fonts

หรือนำข้อความ Path: Computer\HKEY\_LOCAL\_MACHINE\SOFTWARE\Microsoft\Windows

NT\CurrentVersion\Fonts ไปวางแล้วกด Enter ดังภาพ

| 📑 Registry Editor                |                                                |        | – 🗆 X                |
|----------------------------------|------------------------------------------------|--------|----------------------|
| File Edit View Favorites Help    |                                                |        |                      |
| Computer\HKEY_LOCAL_MACHINE\SOFT | WARE\Microsoft\Windows NT\CurrentVersion\Fonts |        |                      |
| ✓ 💻 Computer 🔨                   | Name                                           | Туре   | Data ^               |
| > HKEY_CLASSES_ROOT              | ab (Default)                                   | REG SZ | (value not set)      |
| > HKEY_CURRENT_USER              | ab 3 of 9 Barcode (TrueType)                   | REG SZ | 3of9.ttf             |
| HKEY_LOCAL_MACHINE               | ab 39251 (TrueType)                            | REG SZ | 39251.TTF            |
| > BCD0000000                     | ab Agency FB (TrueType)                        | REG SZ | AGENCYR.TTF          |
| ARDWARE                          | ab Agency FB Bold (TrueType)                   | REG SZ | AGENCYB.TTF          |
| SAM                              | ab Alef Bold (TrueType)                        | REG SZ | Alef-Bold.ttf        |
| SOETWARE                         | Alef Regular (TrueType)                        | REG_SZ | Alef-Regular.ttf     |
| 7-7in                            | ab Algerian (TrueType)                         | REG_SZ | ALGER.TTF            |
| Adobe                            | ab Amiri Bold (TrueType)                       | REG_SZ | Amiri-Bold.ttf       |
| Apple Inc.                       | ab Amiri Bold Italic (TrueType)                | REG_SZ | Amiri-BoldItalic.ttf |
| > BraveSoftware                  | ab Amiri Italic (TrueType)                     | REG_SZ | Amiri-Italic.ttf     |
| > Bytedance                      | Amiri Quran Regular (TrueType)                 | REG_SZ | AmiriQuran.ttf       |
| > Classes                        | ab Amiri Regular (TrueType)                    | REG_SZ | Amiri-Regular.ttf    |
| > Clients                        | ab Angsana New (TrueType)                      | REG_SZ | angsa.ttf            |
|                                  | ab Angsana New Bold (TrueType)                 | REG_SZ | angsab.ttf           |
| - DefaultUserEnvironme           | ab Angsana New Bold Italic (TrueType)          | REG_SZ | angsaz.ttf           |
| > Google                         | ab Angsana New Italic (TrueType)               | REG_SZ | angsai.ttf           |
| > Intel                          | ab AngsanaUPC (TrueType)                       | REG_SZ | angsau.ttf           |
| > LINE Corporation               | ab AngsanaUPC Bold (TrueType)                  | REG_SZ | angsaub.ttf          |
|                                  | ab AngsanaUPC Bold Italic (TrueType)           | REG_SZ | angsauz.ttf          |
| NE IFramework                    | ab AngsanaUPC Italic (TrueType)                | REG_SZ | angsaui.ttf          |
| AccountsControl                  | abl A dat (Tarrett and A                       | DEC 07 |                      |
| · /                              |                                                |        |                      |

| 📑 Registry Editor                |                                                                        |                    | - 0             | ×     |
|----------------------------------|------------------------------------------------------------------------|--------------------|-----------------|-------|
| File Edit View Favorites Help    |                                                                        |                    |                 |       |
| Computer\HKEY_LOCAL_MACHINE\SOFT | WARE\Microsoft\Windows NT\CurrentVersion\Fonts                         |                    |                 |       |
| V Computer ^                     | Name                                                                   | Туре               | Data            | ^     |
| > HKEY_CLASSES_ROOT              | ab Britannic Bold (TrueType)                                           | REG SZ             | BRITANIC.TTF    |       |
| > HKEY_CURRENT_USER              | ab Broadway (TrueType)                                                 | REG SZ             | BROADW.TTF      |       |
|                                  | ab Browallia New & Browallia New Bold & Browallia New Bold Italic & Br | DEC CZ             | 0.44c           |       |
| > BCD0000000                     | ab Brush Script MT Italic (TrueType)                                   | Modify             | TF              |       |
| > HARDWARE                       | ab Caladea (TrueType)                                                  | Modify Binary Data |                 |       |
| SAM                              | ab Caladea Bold (TrueType)                                             | D.L.               | d.ttf           |       |
| SOETMARE                         | Caladea Bold Italic (TrueType)                                         | Delete             | dltalic.tt      | f     |
| 7-Zin                            | (ab) Caladea Italic (TrueType)                                         | Rename             | c.ttf           |       |
| Adobe                            | ab Calibri (TrueType)                                                  | REG_SZ             | calibri_0.ttf   |       |
| Apple Inc.                       | ab Calibri Bold (TrueType)                                             | REG_SZ             | calibrib_0.ttf  |       |
| BraveSoftware                    | ab Calibri Bold Italic (TrueType)                                      | REG_SZ             | calibriz_0.ttf  |       |
| > Bytedance                      | ab Calibri Italic (TrueType)                                           | REG_SZ             | calibrii_0.ttf  |       |
| > Classes                        | ab Calibri Light (TrueType)                                            | REG_SZ             | calibril_0.ttf  |       |
| > Clients                        | ab Calibri Light Italic (TrueType)                                     | REG_SZ             | calibrili_0.ttf |       |
| CVSM                             | ab Californian FB (TrueType)                                           | REG_SZ             | CALIFR.TTF      |       |
| DefaultUserEnvironme             | ab Californian FB Bold (TrueType)                                      | REG_SZ             | CALIFB.TTF      |       |
| > Google                         | ab Californian FB Italic (TrueType)                                    | REG_SZ             | CALIFI.TTF      |       |
| > Intel                          | ab Calisto MT (TrueType)                                               | REG_SZ             | CALIST.TTF      |       |
| > LINE Corporation               | ab Calisto MT Bold (TrueType)                                          | REG_SZ             | CALISTB.TTF     |       |
| Microsoft                        | ab Calisto MT Bold Italic (TrueType)                                   | REG_SZ             | CALISTBI.TTF    |       |
| > .NE IFramework                 | ab Calisto MT Italic (TrueType)                                        | REG_SZ             | CALISTI.TTF     |       |
| AccountsControl                  | abh Chuile an Chuile Mark (Tarrations)                                 | 000 07             | and the second  | - × . |

2.3 ทำการค้นหาฟอนต์ที่มีปัญหา จากนั้นทำการลบ โดยคลิกขวาแล้วเลือก Delete

- 2.4 ปิดโปรแกรมทั้งหมด และรีสตาร์คอมพิวเตอร์ 1 ครั้ง
- 2.5 เมื่อทำการรีสตาร์ทเครื่องเรียบร้อยแล้ว ให้ทำการติดตั้งฟอนต์ใหม่อีกครั้ง (ตามขั้นตอนในข้อที่ 1.3 1.7)
- 2.6 เปิดโปรแกรม และเรียกรายงานอีกครั้ง